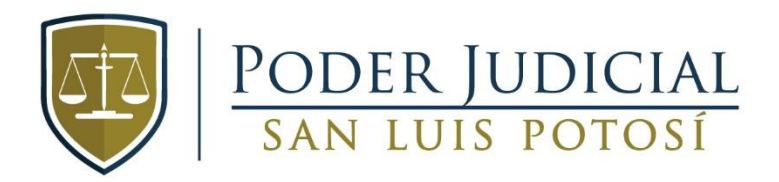

# MANUAL DE CONFIGURACIÓN DEL CORREO ELECTRÓNICO OFICIAL

### Contenido

| Con | ifiguración de la cuenta de correo                                                          | . 2 |
|-----|---------------------------------------------------------------------------------------------|-----|
| Р   | aso 1. Presionar la Bandera de Windows                                                      | . 2 |
| Р   | aso 2. Escribir la palabra "correo" en la barra de búsqueda y seleccionar correo            | . 2 |
| Р   | aso 3-1. Se mostrará la siguiente pantalla                                                  | . 3 |
| Р   | Paso 3-2. Puede ser que no te muestre la pantalla anterior y te muestre la siguiente        | . 3 |
| Р   | aso 3.2. Aquí deberás de elegir cuenta del lado izquierdo y agregar cuenta del lado derecho | . 4 |
| Р   | aso 4. Seleccionar configuración avanzada y seleccionar correo electrónico de internet      | . 4 |
| Р   | aso 5. Iniciar la configuración de la cuenta                                                | . 5 |
| Р   | aso 6. Clic en iniciar sesión                                                               | . 5 |
| Р   | aso 7. Te mostrara la siguiente pantalla                                                    | . 6 |
| Р   | Paso 8. Presionamos en listo                                                                | . 6 |

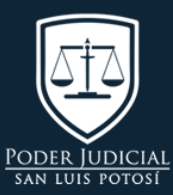

UBICACIÓN Av. Luis Donaldo Colosio #305, Col. ISSSTE, C.P. 78280, San Luis Potosí, S.L.P.

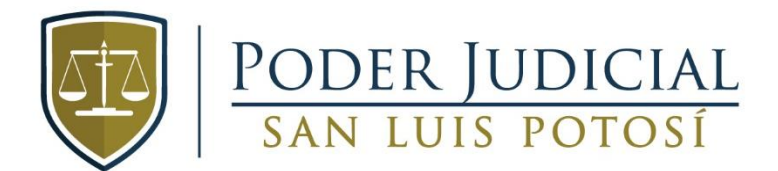

## Configuración de la cuenta de correo

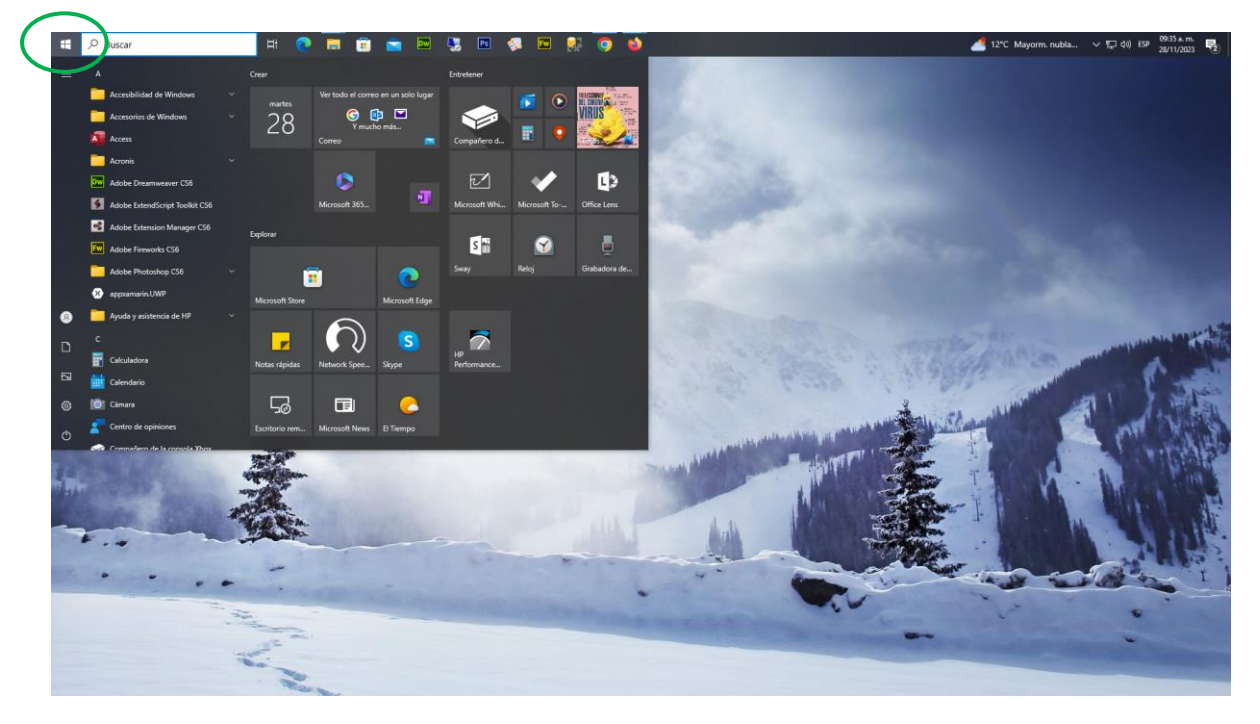

### Paso 1. Presionar la Bandera de Windows

Paso 2. Escribir la palabra "correo" en la barra de búsqueda y seleccionar correo

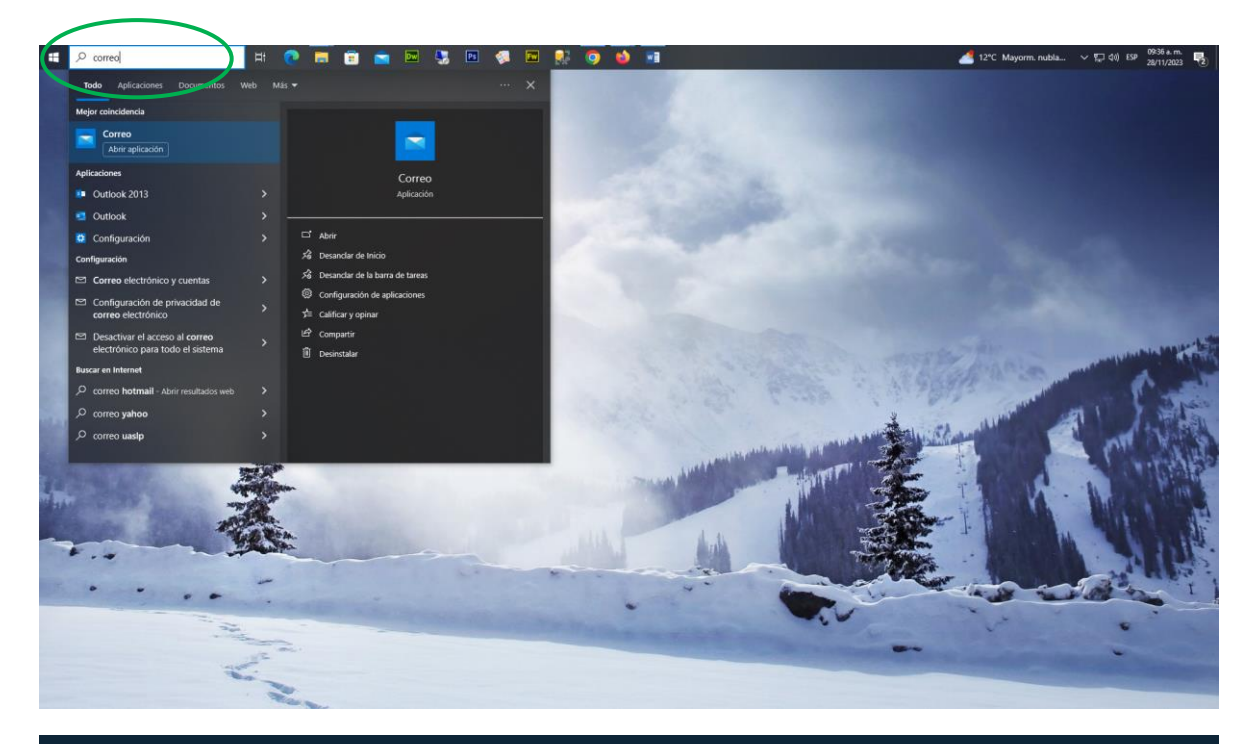

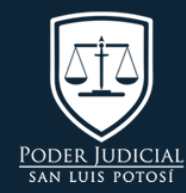

UBICACIÓN Av. Luis Donaldo Colosio #305, Col. ISSSTE, C.P. 78280, San Luis Potosí, S.L.P.

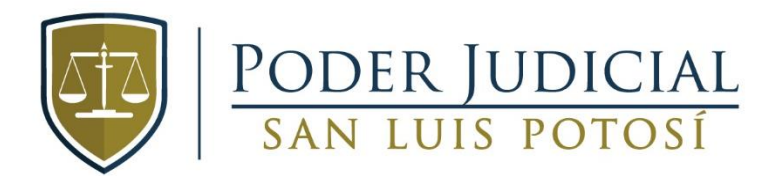

Paso 3-1. Se mostrará la siguiente pantalla

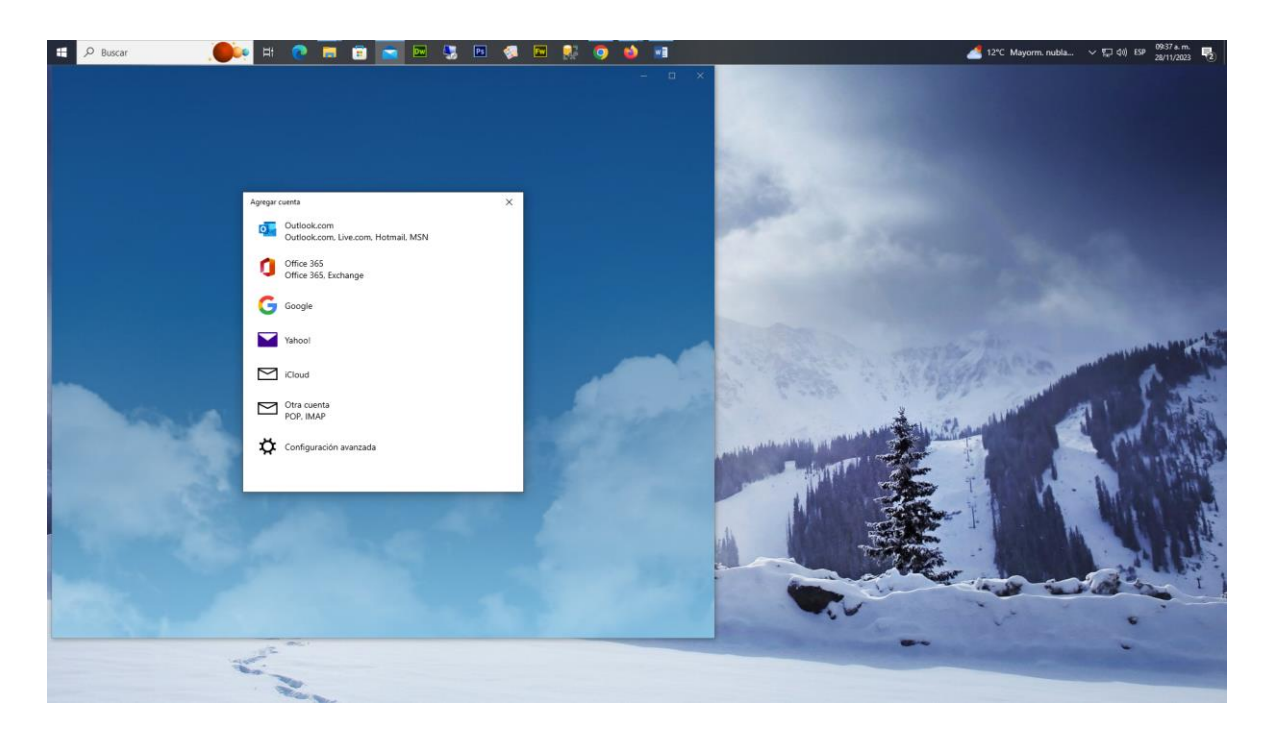

Paso 3-2. Puede ser que no te muestre la pantalla anterior y te muestre la siguiente

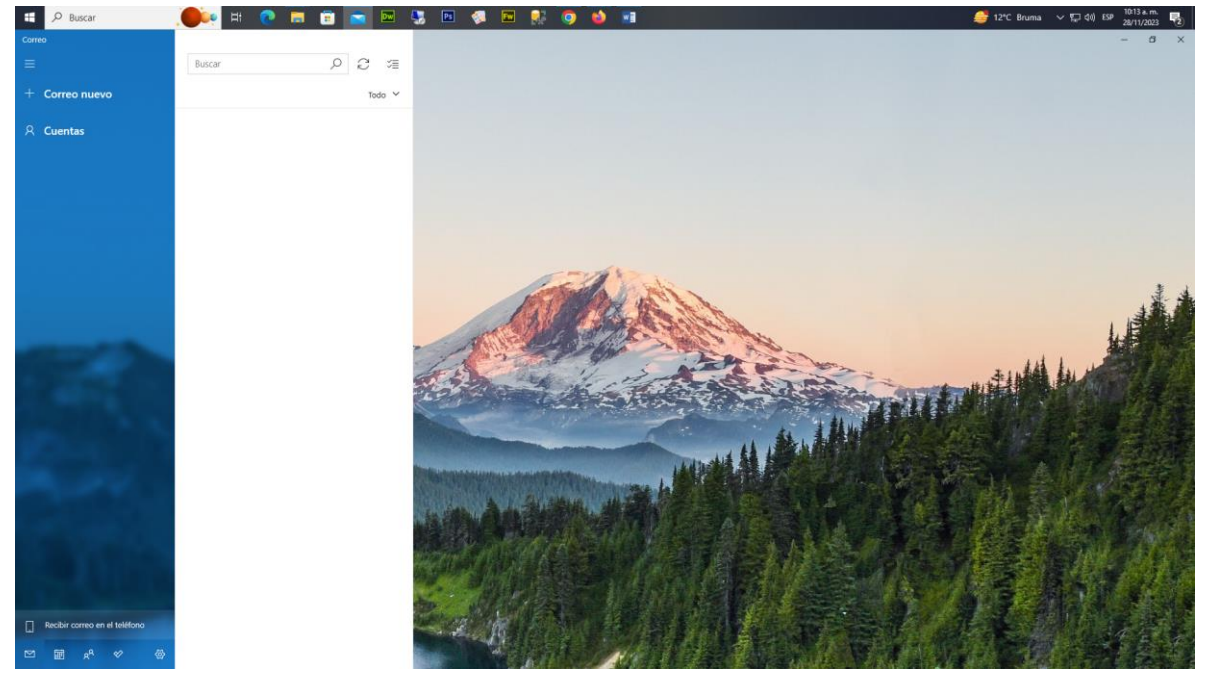

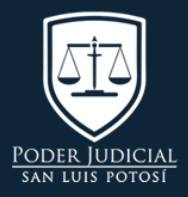

UBICACIÓN Av. Luis Donaldo Colosio #305, Col. ISSSTE, C.P. 78280, San Luis Potosí, S.L.P.

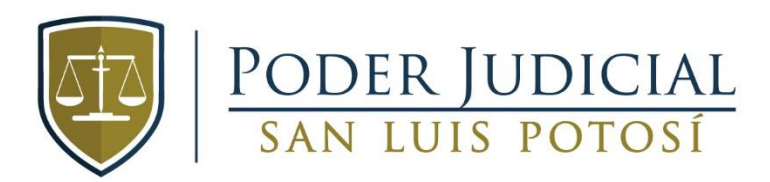

Paso 3.2. Aquí deberás de elegir cuenta del lado izquierdo y agregar cuenta del lado derecho

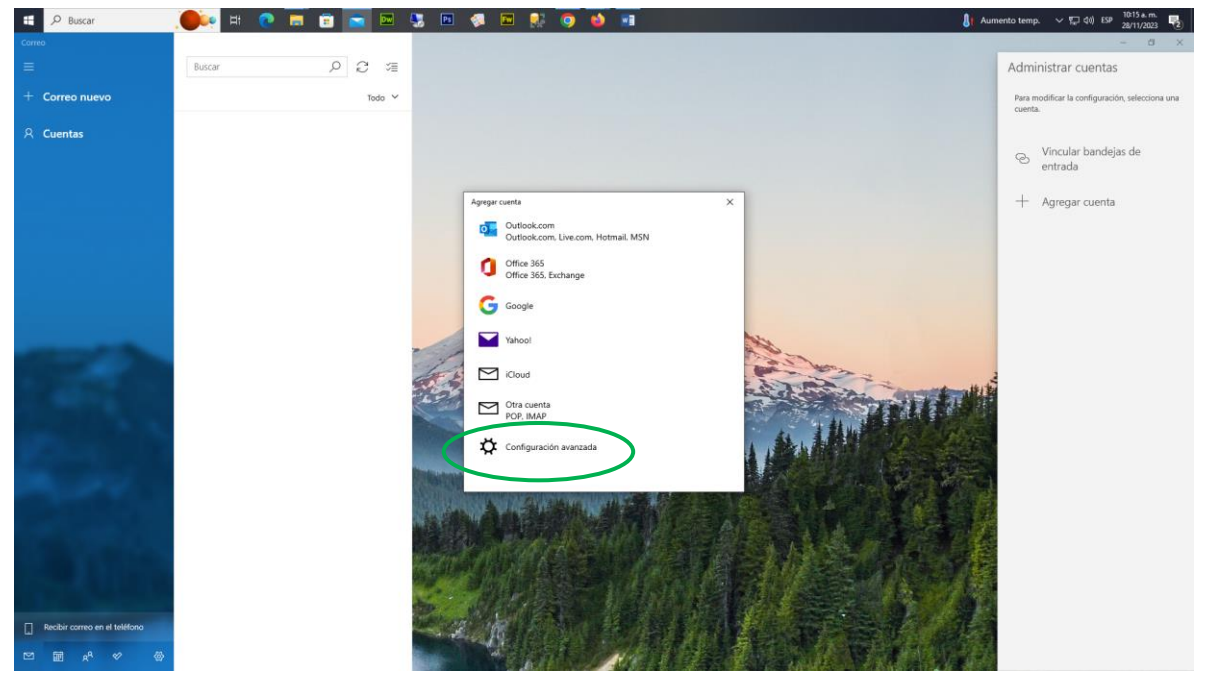

Paso 4. Seleccionar configuración avanzada y seleccionar correo electrónico de internet

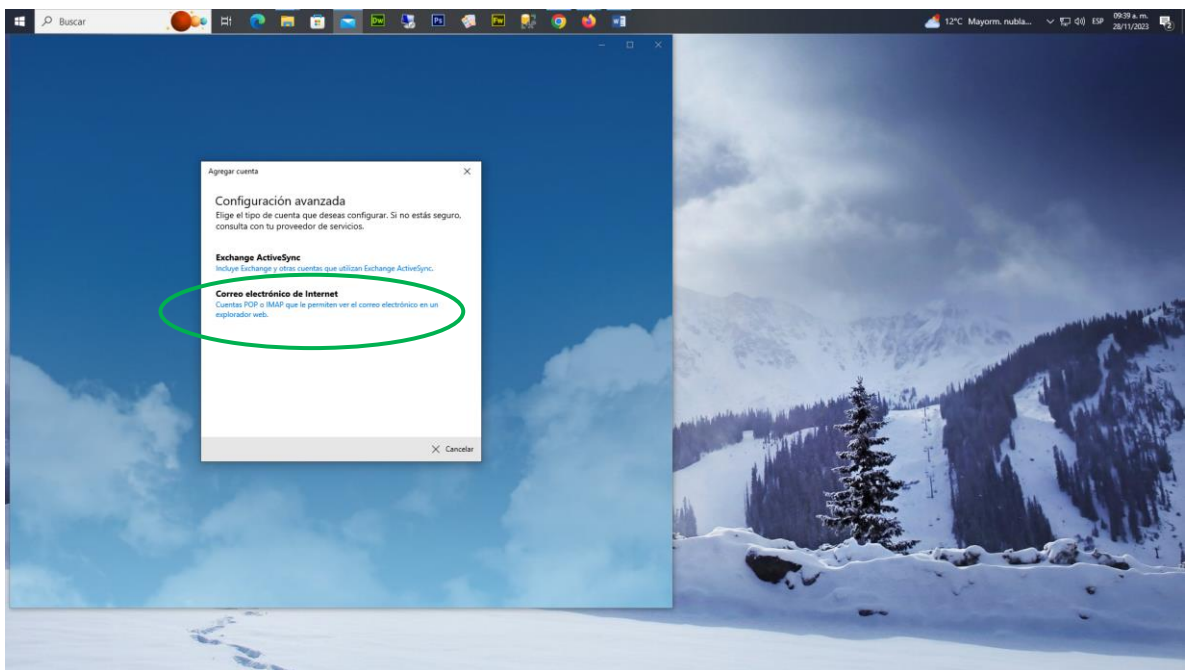

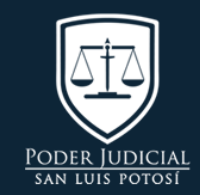

UBICACIÓN Av. Luis Donaldo Colosio #305, Col. ISSSTE, C.P. 78280, San Luis Potosí, S.L.P.

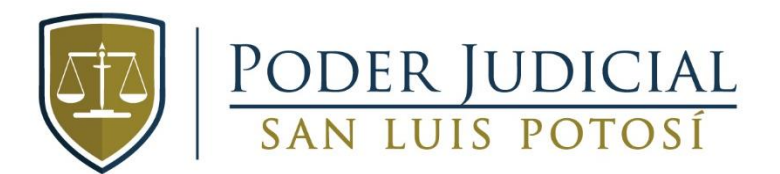

#### Paso 5. Iniciar la configuración de la cuenta

| E P Buscar                  | .,🛑 🐖 😨 📼 📼 📼 📼 | - <b>1</b> | 🔟 🧔 🖻 🕺 🧿 🏟 🖬                                                                                                    | 🧬 12°C Bruma 🗸 💭 🕸                         | ) ESP 28/11/2023         |
|-----------------------------|-----------------|------------|----------------------------------------------------------------------------------------------------|--------------------------------------------|--------------------------|
| Correo                      |                 |            |                                                                                                    |                                            | - 8 ×                    |
|                             | Buscar 🔎 🖉 🌿    |            | Agregar cuenta X                                                                                                    | Administrar cue                            | entas                    |
| + Correo nuevo<br>R Cuentas | Todo Y          |            | Cuenta de correo electrónico de Internet<br>Dirección de correo electrónico<br>informatica@stjslp.gob.mx                                                                                        | correo@stjslp.gob.mx                       | guración, selecciona una |
|                             |                 |            | Nombre de usuario<br>informatica@stjslp.gob.mx                                                                                                    | correo@stislp.gob.mx<br>+ Agregar cu       | indejas de<br>ienta      |
|                             |                 |            | Contraseña                                                                                                    | Contraseña de la cuenta                    |                          |
|                             |                 |            | Nombre de cuenta<br>Manual de Correo                                                                                                    | Nombre de la Cuenta                        |                          |
|                             |                 |            | Enviar mensajes con este nombre Manuel de Correo                                                                                                    | Nombre de la Cuenta                        |                          |
|                             |                 | 12         | Servidor de correo entrante pop.alestraune.net.mx                                                                                                    | pop.alestraune.net.mx                      |                          |
|                             |                 | The second | Tipo de cuenta POP3 Servidor de correo saliente (SMTP) smtp alestraune.net.mx                                                                                                    | РОРЗ                                       |                          |
|                             |                 |            | El senjidor saliente requiere autenticación                                                                                                    | smtp.alestraune.net.mx                     |                          |
| ALAN                        |                 | 明にあ        | Colfino Recreation Requerir SSL para el corneo electrónico aniente Requerir SSL para el corneo electrónico aniente Requerir SSL para el corneo electrónico saliente Colfician seción X Cancelar | Solo dejar habilitados las<br>dos opciones |                          |
| ⊠ x <sup>a</sup> ⊗ @        |                 | Real       | A CARLON AREA COMPANY                                                                                                    |                                            |                          |

#### Paso 6. Clic en iniciar sesión

| 🗄 🔎 Buscar 🛛 🦲 | 📴 H: 💽 🧰 💼 🚾 🖳 🧐                                                                                                    | 🖂 🕺 🧿 🧌 💷                 | 🥭 12℃ Bruma 🗸 灯 40) ESP 0948.a.m. 📭                                                                                                    |
|----------------|----------------------------------------------------------------------------------------------------|---------------------------|----------------------------------------------------------------------------------------------------|
|                |                                                                                                    | - ¤ ×                     |                                                                                                    |
|                | Agregar cuenta X                                                                                                    |                           |                                                                                                    |
|                | Cuenta de correo electrónico de Internet                                                                                                    |                           |                                                                                                    |
|                | Dirección de correo electrónico                                                                                                    |                           |                                                                                                    |
|                | informatica@stjslp.gob.mx                                                                                                    |                           | Contraction of the second second second second second second second second second second second second second s                                                                                                    |
|                | Nombre de usuario                                                                                                    |                           | SARA CONTRACTOR OF A DECISION OF A DECISION OF<br>A DECISIONO OF A DECISIONO OF A DECISIONO OF A DECISIONO OF A DECISIONO OF A DECISIONO OF A DECISIONO OF A DECISIONO OF A DECISIONO OF A DECISIONO OF A DECISIONO OF A DECISIONO OF A DECISIONO OF A DECISIONO OF A DECISIONO OF A DECISION |
|                | Manual de correo                                                                                                    |                           |                                                                                                    |
|                | Ejemplos: kevinc, kevinc@contoso.com. domain\kevinc                                                                                                    |                           | the second second second second second second second second second second second second second second second se                                                                                                    |
|                | Contraseña                                                                                                    |                           | A CONTRACTOR OF A CONTRACTOR OF A CONTRACTOR OF A CONTRACTOR OF A CONTRACTOR OF A CONTRACTOR OF A CONTRACTOR A                                                                                                    |
|                | •••••                                                                                                    |                           | <ul> <li>International contraction of the second second s</li></ul>                                                                                                    |
|                | Nombre de cuenta                                                                                                    |                           |                                                                                                    |
|                | Manual de Correo                                                                                                    |                           |                                                                                                    |
|                | Enviar mensajes con este nombre                                                                                                    |                           | and the second second se                                                                                                    |
|                | Manual de Correo ×                                                                                                    |                           | A STREET AS A STREET AND A STREET AS A STREET AS A STREET AS A STREET AS A STREET AS A STREET AS A STREET AS A                                                                                                    |
|                | Fundas da suma setura.                                                                                                    |                           | PART PERSON AND A PARTY AND A PARTY AND A     |
| and the second | pop.alestraune.net.mx                                                                                                    | and the second            |                                                                                                    |
|                |                                                                                                    |                           | New York                                                                                                    |
|                | Tipo de cuenta                                                                                                    |                           |                                                                                                    |
|                | Pors                                                                                                    | A CONTRACTOR              |                                                                                                    |
|                | Servidor de correo saliente (SMTP)                                                                                                    | Contraction of the second |                                                                                                    |
|                | smtp.alestraune.net.mx                                                                                                    | A CONTRACTOR              |                                                                                                    |
|                | El servidor saliente requiere autenticación                                                                                                    |                           |                                                                                                    |
|                | Utiliza el mismo nombre de usuario y contraseña nara enviar                                                                                                    | and the second second     |                                                                                                    |
|                | correo electrónico                                                                                                    |                           |                                                                                                    |
|                | ✓ Iniciar sesión X Colcelar                                                                                                    |                           |                                                                                                    |
|                |                                                                                                    |                           | A CONTRACTOR OF A CONTRACTOR OFTA CONTRACTOR OFTA CONTRACTOR OFTA CONTRACTOR O    |
|                | and a second second sec |                           |                                                                                                    |
|                | the second second secon |                           |                                                                                                    |
|                | No. Contraction of the second second se                                                                                                    |                           |                                                                                                    |

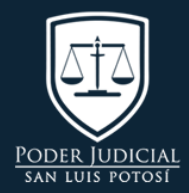

#### UBICACIÓN Av. Luis Donaldo Colosio #305, Col. ISSSTE, C.P. 78280, San Luis Potosí, S.L.P.

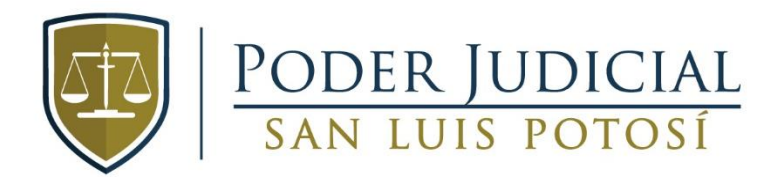

#### Paso 7. Te mostrara la siguiente pantalla

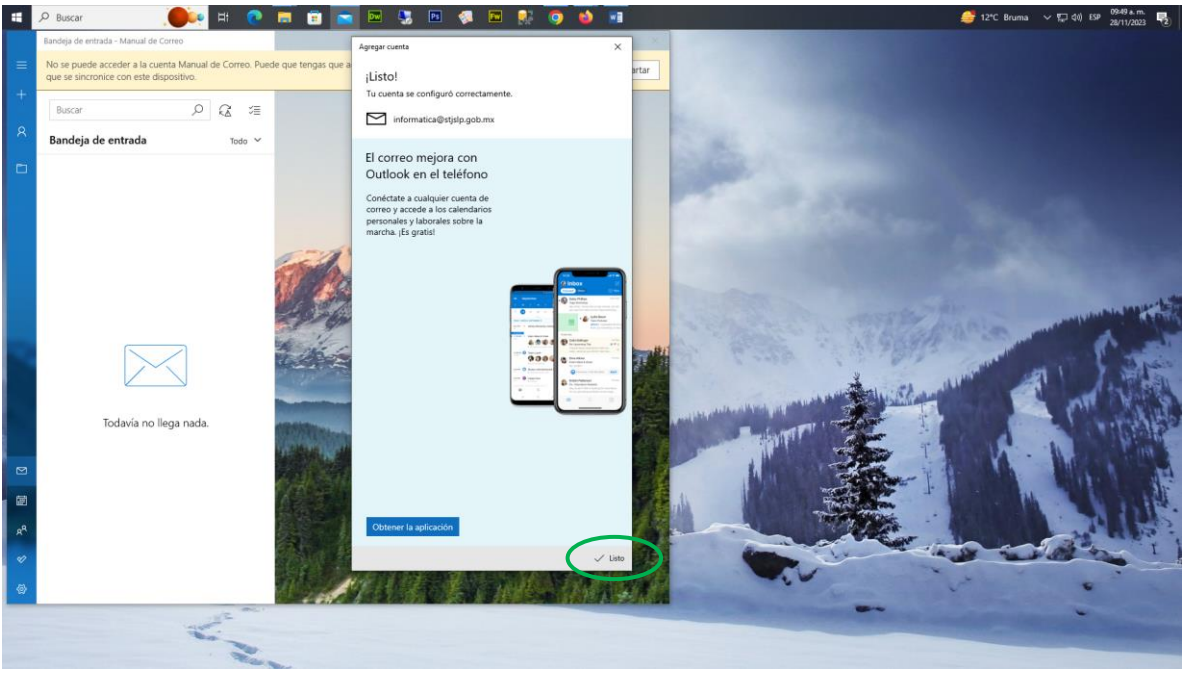

#### Paso 8. Presionamos en listo

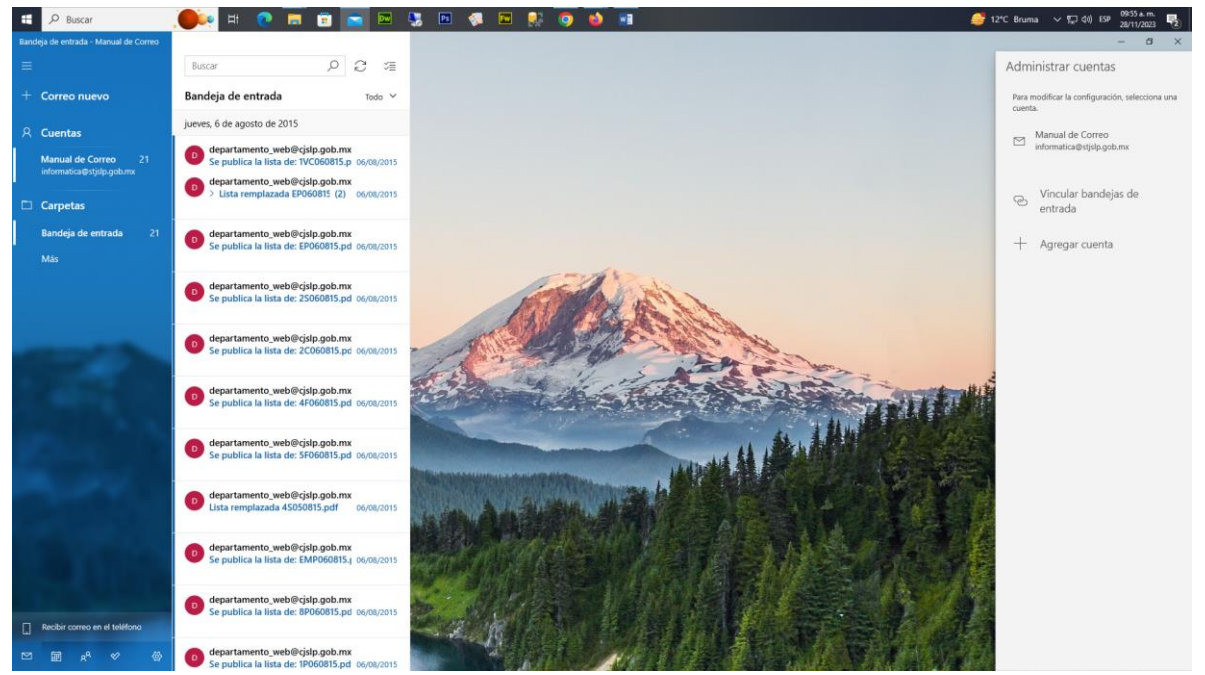

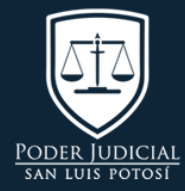

UBICACIÓN Av. Luis Donaldo Colosio #305, Col. ISSSTE, C.P. 78280, San Luis Potosí, S.L.P.